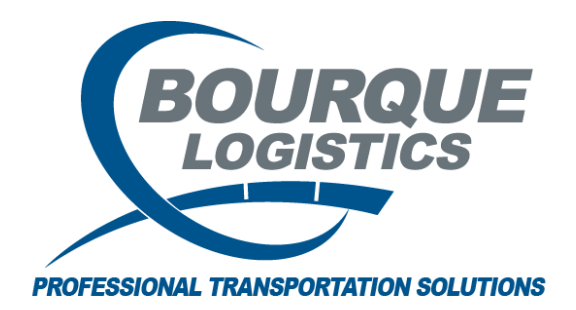

Adding a Historical CLM RAILTRAC<sup>®</sup> Revision Number 1 3/14/2017

There are two ways to add Historical CLMs in RAILTRAC. Users can add CLMs from the Main tab's CLMs menu or anywhere a trip resides in RAILTRAC.

In this example, we'll add a CLM from the Main tab's CLMs menu.

Once logged in to RAILTRAC, click on the Main tab and select CLMs. Then, select Historical from the dropdown menu.

|           | Main   | Config | Reference C          | ar Manageme   | nt Reports  | RAILDa    | ash       |        |      |
|-----------|--------|--------|----------------------|---------------|-------------|-----------|-----------|--------|------|
| Shipments | com    | modity | <b>.</b>             |               | Current Jeo | pardized  | Specialty | ×      | F    |
| Trip Ma   | anagem | ent    | Interface Validation | s Unit Trains | Trace       | e Shipmen | ts        | Currer | nt   |
|           |        |        |                      |               |             |           |           | Histor | ical |
|           |        |        |                      |               |             |           |           | Archiv | ed   |

A Get Data For Edit CLM History box will open. Type in the Car Number and date range, if necessary, and click OK.

| et Data For Edit CLM His | tory                |                                                |
|--------------------------|---------------------|------------------------------------------------|
| SYSTEM DEFAULT           |                     | Set as Default     Save Setup     Delete Setup |
| Column                   | Where               | Value                                          |
| Car Initial              | <b>•</b> = <b>•</b> | ECUX                                           |
| Car Number               | <b>•</b> = <b>•</b> | 555176                                         |
| CLM Begin Date           | ▼ >= ▼              | 00/00/00                                       |
| CLM End Date             | ▼ <= ▼              | 00/00/00                                       |
|                          | Add                 | Delete                                         |
|                          | OK <u>A</u> I       | New Cancel                                     |

The Historical CLMs screen will be displayed, containing the historical CLM records for the requested car. Select New on the Tool Bar to add one or more historical CLMs.

| Historic                                           | cal CLMs 🗙                                               |                                                                                  |                                                                                         |                                                                       |                                  |                        |                        |                                      |                                                      |                      |     |   |      |      |      |      |
|----------------------------------------------------|----------------------------------------------------------|----------------------------------------------------------------------------------|-----------------------------------------------------------------------------------------|-----------------------------------------------------------------------|----------------------------------|------------------------|------------------------|--------------------------------------|------------------------------------------------------|----------------------|-----|---|------|------|------|------|
| 🦛 🔐                                                | <b># 10</b> (()                                          | 요. ╠₂ ॾੋ=                                                                        | × 🖪 🖫                                                                                   | 4                                                                     |                                  |                        |                        |                                      |                                                      | F                    | low | 1 | of 5 |      |      |      |
| Sort By C<br>Car Initial<br>Car Numbe<br>CLM Begin | er<br>Date                                               | Asc                                                                              | Find Colum                                                                              | n<br>v                                                                | Where = • = • •                  | Value<br>]<br>]        | e                      |                                      | And/Or<br>And<br>And<br>And<br>And<br>And<br>And     |                      |     |   |      |      |      |      |
| Add                                                | Delete                                                   | Sort                                                                             | View GD                                                                                 | Add Dele                                                              | ete Ap                           | ply                    | Reset                  | Save                                 | Select                                               |                      |     |   |      | <br> |      | <br> |
| Add                                                | Delete                                                   | Sort<br>Clm Date                                                                 | View GD                                                                                 | Add Dele                                                              | ete Ap                           | Le                     | Reset<br>Trn Jct       | Save<br>Road                         | Select Dest City                                     |                      |     |   |      | <br> | <br> | <br> |
| Add C                                              | Delete                                                   | Sort<br>Clm Date<br>10/24/06 00:                                                 | View GD                                                                                 | Add Dele                                                              | ete Ap<br>St<br>LA               | Le                     | Reset<br>Trn Jct<br>CN | Save<br>Road<br>UP                   | Select Dest City BATROUGE                            | LA                   |     |   |      | <br> | <br> |      |
| Add<br>C<br>ECUX<br>ECUX                           | Delete                                                   | Sort<br>Clm Date<br>10/24/06 00:<br>10/23/06 00:                                 | View GD<br>5C<br>00 J<br>00 P                                                           | Add Dele<br>Loc City<br>BATROUGE<br>LAFAYETTE                         | st<br>LA<br>LA                   | Le<br>L                | Reset<br>Trn Jct<br>CN | Road<br>UP<br>UP                     | Select Dest City BATROUGE BATROUGE                   | LA                   |     |   |      |      | <br> |      |
| Add<br>C<br>ECUX<br>ECUX<br>ECUX                   | Delete                                                   | Sort<br>Clm Date<br>10/24/06 00:<br>10/23/06 00:<br>10/22/06 00:                 | View GD         SC           00         J           00         P           00         P | Add Dele<br>Loc City<br>BATROUGE<br>LAFAYETTE<br>LAKECHARL            | ete Ar<br>St<br>LA<br>LA<br>LA   | Le<br>L<br>L           | Reset<br>Trn Jct<br>CN | Road<br>UP<br>UP<br>UP               | Select Dest City BATROUGE BATROUGE BATROUGE          | LA<br>LA<br>LA       |     |   |      | <br> | <br> |      |
| Add<br>C<br>ECUX<br>ECUX<br>ECUX<br>ECUX           | Car ID<br>555176<br>555176<br>555176<br>555176<br>555176 | Sort<br>Clm Date<br>10/24/06 00:<br>10/23/06 00:<br>10/22/06 00:<br>10/22/06 00: | View GD // SC<br>00 J<br>00 P<br>00 P<br>00 P                                           | Add Dele<br>Loc City<br>BATROUGE<br>LAFAYETTE<br>LAKECHARL<br>BAYTOWN | St<br>LA<br>LA<br>LA<br>LA<br>TX | Le<br>L<br>L<br>L<br>L | Reset<br>Trn Jct<br>CN | Save<br>Road<br>UP<br>UP<br>UP<br>UP | Select Dest City BATROUGE BATROUGE BATROUGE BATROUGE | LA<br>LA<br>LA<br>LA |     |   |      | <br> |      |      |

An Add CLM to Car window will open. The user should enter the CLM Date/Time, Sight Code, Location City, Location State, Destination City, Destination State, Loaded or Empty status, and Train Jct, if applicable.

| Car Init Car No | Add CLMs                                                          |                 |             |
|-----------------|-------------------------------------------------------------------|-----------------|-------------|
| ECUX 555176     | CLM Date/Time:<br>Location City:<br>Trn Jct:<br>Destination City: | \$0/00/00 00:00 | Sight Code: |
|                 | CLM Proc Date:<br>CLM Event:                                      | 00/00/00        |             |

After all necessary fields are populated, click OK.

| ar Init Car No | Add CLMs —        |                |                         |
|----------------|-------------------|----------------|-------------------------|
| UX 555176      | CLM Date/Time:    | 10/23/06 08:00 | Sight Code: A           |
|                | Location City:    | BATROUGE       | Location State: LA 🗨    |
|                | Trn Jct:          |                | Road: UP                |
|                | Destination City: | BATROUGE       | Destination State: LA 🗨 |
|                | CLM Proc Date:    | 00/00/00       |                         |
|                | CLM Event:        |                | Loaded C Empty          |
|                |                   |                |                         |
|                |                   |                |                         |
|                |                   | ОК             | ancel                   |

## A Save Completed message will appear. Click OK.

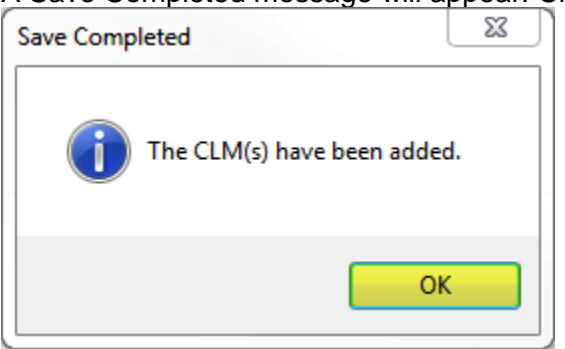

## After the user has entered all necessary CLMs, click Cancel.

| Car Init Car No | Add CLMs -        |                |                         |
|-----------------|-------------------|----------------|-------------------------|
| CUX 555176      | CLM Date/Time:    | 10/23/06 08:00 | Sight Code: A           |
|                 | Location City:    | BATROUGE       | Location State: LA 🗨    |
|                 | Trn Jct:          |                | Road: UP                |
|                 | Destination City: | BATROUGE       | Destination State: LA 💌 |
|                 | CLM Proc Date:    | 00/00/00       |                         |
|                 | CLM Event:        |                | Loaded                  |
|                 |                   |                |                         |
|                 | 1                 |                |                         |
|                 |                   | ок             | Cancel                  |

The Historical CLM will now appear in the list of CLMs for the car.

|                | Historica                                                 | al CLMs X           |                                                    |                   |                     |                               |       |             |                                                   |        |     |      |   |  |
|----------------|-----------------------------------------------------------|---------------------|----------------------------------------------------|-------------------|---------------------|-------------------------------|-------|-------------|---------------------------------------------------|--------|-----|------|---|--|
| 4              | ) 🔐                                                       | <b>10</b> 🕕         | 요 🎝 🛃 🕽                                            | K 🔡 🗒             | 2 🖸                 |                               |       |             |                                                   | Row    | 1 ( | of 6 |   |  |
| Sc<br>Ca<br>Ca | ort By Co<br>ar Initial<br>ar Number<br>.M Begin [<br>Add | r<br>Date<br>Delete | Asc<br>V<br>V<br>Sort                              | Find Column       | n v<br>v<br>Add Del | Where<br>= •<br>= •<br>ete Ap | Value | eset ) Save | And/Or<br>And And And And And And And And And And |        |     |      |   |  |
|                | Ca                                                        | ar ID               | Clm Date                                           | SC                | Loc City            | St                            | Le T  | rn Jct Road | Dest City                                         |        |     |      |   |  |
|                | ECUX                                                      | 555176              | 10/24/06 00:0                                      | C 0               | BATROUGE            | LA                            | L CN  | I UP        | BATROUGE L                                        | A      |     |      |   |  |
|                | ECUX                                                      | 555176              | 10/23/06 08:0                                      | 0 A               | BATROUGE            | LA                            | L     | UP          | BATROUGE L                                        | А      |     |      |   |  |
|                | ECUX                                                      | 555176              | 10/23/06 00:0                                      | 0 Р               | LAFAYETTE           | LA                            | L     | UP          | BATROUGE L                                        | A      |     |      | - |  |
|                | ECUN                                                      | EEE 176             | 10/00/05 00 0                                      |                   |                     | 1.4                           | 1.1   | LID         | RATROUCE I                                        | •      |     |      |   |  |
|                | ECOX                                                      | 2221/0              | 10/22/06 00:0                                      | U P               | LAKECHARL           | LA                            | L.    | UF          | DATROOGL L                                        | A      |     |      |   |  |
|                | ECUX                                                      | 555176              | 10/22/06 00:0                                      | 0 P<br>0 P        | BAYTOWN             | TX                            | L     | UP          | BATROUGE L                                        | A      |     |      |   |  |
|                | ECUX<br>ECUX                                              | 555176<br>555176    | 10/22/06 00:00<br>10/21/06 00:00<br>10/12/06 00:00 | 0 P<br>0 P<br>0 Q | BAYTOWN<br>BAYTOWN  | TX<br>TX                      | L     | UP          | BATROUGE L<br>BATROUGE L                          | A<br>A |     |      |   |  |

Users can also add a historical CLM from wherever a trip resides in RAILTRAC. Let's take a look at the same car in Loaded To Consignee.

Once logged in to RAILTRAC, click on the Main tab and select Current. Then, Loaded to Consignee.

| 📃 🗸 Main Config     | Reference Car         | r Management Repo | rts RAILDa   | ash                   |      |         |
|---------------------|-----------------------|-------------------|--------------|-----------------------|------|---------|
| Shipments Commodity | <b>.</b>              | Current           | Jeopardized  | <b>J</b><br>Specialty | T T  | F       |
| Trip Management     | Interface Validations | Unit Trains Loade | ed to Consig | nee                   | CLMs | FASTRAC |
|                     |                       | At Co             | nsignee      |                       |      |         |
|                     |                       | Empty             | / to Origin  |                       |      |         |
|                     |                       | At Ori            | gin          |                       |      |         |
|                     |                       | Load              | and Hold     |                       |      |         |
|                     |                       | Open              | Shipments    |                       |      |         |

A Get Data For Loaded to Consignee window will open. Type in the Car No. and click OK.

| STEPDERAGET       |                     | Set as Default Save Setup Delete Setu |
|-------------------|---------------------|---------------------------------------|
| Column            | Where               | Value                                 |
| Car Init          | <b>•</b> = <b>•</b> |                                       |
| Car No.           | ▼ = ▼               | 555176                                |
| Location City     | <b>•</b> = <b>•</b> |                                       |
| Location State    | <b>•</b> = <b>•</b> |                                       |
| Destination City  | <b>•</b> = <b>•</b> |                                       |
| Destination State | <b>•</b> = <b>•</b> |                                       |
| Road              | <b>•</b> = <b>•</b> |                                       |
| Consignee Name    | <b>•</b> = <b>•</b> | 0                                     |
|                   | Add                 | Delete                                |

The Loaded to Consignee screen will open. This screen consists of two sections, the List Detail and Shipment Detail. When the Loaded to Consignee screen opens, the List Detail portion of the screen will be activated, as shown by the blue box below. The selected trip will appear in the Shipment Detail portion of the screen.

| Loaded to Consign   | ee ×            |                          |                    |                      |                    |        |                  |        |              |                 |   |              |
|---------------------|-----------------|--------------------------|--------------------|----------------------|--------------------|--------|------------------|--------|--------------|-----------------|---|--------------|
| ्र 🚺 😭 🛤 🚺 🗍        | 2 🖻 🦺 🤣         | ≩- X 🔚 🗟 😅 🗎             | 🗄 🔛 🗩 🍠 🚦          | । 📕 । मि 👻 🗌         |                    |        |                  | Row    | 1 of 1       |                 |   |              |
| Sort By Column      | Asc             | Find Column W            | here Value         | And                  | l/Or               |        |                  |        |              |                 |   |              |
| Ship Date           | - 🗈             | -                        |                    | 💌 And                |                    |        |                  |        |              |                 |   |              |
| Car Init            | - 7             | <b>.</b> =               |                    | 💌 And                |                    |        |                  |        |              |                 |   |              |
| Car No.             | - 7             | <b>•</b> =               | -                  | 💌 And                |                    |        |                  |        |              |                 |   |              |
| Add Delete          | Sort            | Add Delete               | Apply Reset        | Save Select          | 1                  |        |                  |        |              |                 |   | •            |
|                     |                 |                          |                    |                      | ,<br>              |        |                  |        |              |                 |   |              |
| 3/14/2017 14:04:59  | Chin            | Trace Loade              | ed to Consignee    |                      | Tm                 |        |                  | Dave   | o Consignee  |                 |   |              |
| Car ID              | Date            | Date SC Loca             | tion De            | estination R         | load Jct G         | ommCod | e ETA            | Cons.  | LE No.       | Consignee Name  | 1 | Flt Grp Cmnt |
| 💕 ECUX 555176       |                 |                          |                    |                      |                    |        |                  |        |              |                 |   |              |
| Exp Comnts:         |                 | Ship Con                 | nnts:              |                      |                    |        |                  |        |              |                 |   |              |
|                     |                 |                          |                    |                      |                    |        |                  |        |              |                 |   |              |
|                     |                 |                          |                    |                      |                    |        |                  |        |              |                 |   |              |
|                     |                 |                          |                    |                      |                    |        | _                |        |              |                 |   |              |
|                     |                 |                          |                    |                      |                    |        |                  |        |              |                 |   |              |
|                     |                 |                          |                    |                      |                    |        |                  |        | List Detai   | 1               |   |              |
|                     |                 |                          |                    |                      |                    |        |                  |        |              |                 |   |              |
|                     |                 |                          |                    |                      |                    |        |                  |        |              |                 |   |              |
|                     |                 |                          |                    |                      |                    |        |                  |        |              |                 |   |              |
|                     |                 |                          |                    |                      |                    |        |                  |        | Detail A OOC | V List          |   |              |
| Detail Customer     | Product Ro      | oute Code Car Assignment | CLM History Ca     | ar Profile           |                    |        |                  |        |              | · List          |   |              |
| ECUX 555176   10/1  | 2/06            |                          |                    |                      |                    |        |                  |        |              |                 |   | -            |
|                     |                 |                          |                    |                      |                    |        |                  |        |              |                 |   |              |
| 🖽 Detail Only       | Shipment Info   | ormation                 |                    |                      |                    |        |                  |        |              |                 |   |              |
| ReApply CLMs        | Car ID:         | ECUX 555176              |                    | Origin:              | BAYTOWN            | TX 👻   | LOT #            |        |              |                 |   |              |
| Betention Detail    | Ship Date:      | 10/12/06 00:00           | ¢°                 | Destination:         | BATROUGE           | LA 💌   |                  |        |              |                 |   |              |
| View Diversion      | Consignee No.   | : 🕕 5838DS644800         |                    | Release:             | BATROUGE           | LA 🖵   | THIS IS 20 BYTE  | 1      |              |                 |   |              |
| AT Create Diversion | Consignee Nm:   | BDS TEST CHEMICAL CO US  |                    | Return:              | BAYTOWN            | TX 👻   |                  | U05076 |              |                 |   |              |
| Shop Form           | Care Of Name:   |                          |                    | Requested Delivery:  | : 00/00/00 00:00   |        | Trip Ref5:       |        |              |                 |   |              |
|                     | Route Code:     | BT-644800-13312          |                    | Consign Notification | : 10/19/06 08:17   | Est 💌  | Trip Ref6:       |        | -            |                 |   |              |
| HOT LISTS           | Route Desc:     | UP-BATON-CN              |                    | Consign Delivery:    | 10/21/06 02:30     | Est 🖵  | Master Origin:   |        |              |                 |   |              |
| Comments            | Shipment Type   | : 01 - Plant to Customer |                    | Consign Release:     | 10/22/06 05:00     | Est 💌  | Master Trip No.: |        |              |                 |   |              |
| Comm. Shipped       | Order Number:   | 49103451350010 BOL No.:  | 1000862127         | Trip Close:          | 10/27/06 05:00     | Est 💌  |                  |        |              |                 |   |              |
| ③ Trouble Log       | Shipper No.:    | USI8-M0102 BT Cust PO:   | STO                | Previous Trip Close: | 10/04/06 00:00     | 1      |                  |        |              |                 |   |              |
| Calc Route Detail   | Trip Status:    | Open 🚽 Car Status:       | 1 - To Consignee 💂 | Current Location:    | BATROUGE           | LA 🖵   |                  |        |              |                 |   |              |
|                     | Fleet:          | BASC6 Group:             | BTB1               | Site Code:           | J - Junction Deliv | ery 💌  |                  |        |              |                 |   |              |
|                     | Shop Move:      | No One Way/RT:           | Round Trip         | CLM Date/Time:       | 10/24/06 00:00     | ]      |                  |        |              | 01-1            |   |              |
|                     | Frt Pmt Code:   | Prepaid 💌 Car Condition: | Good 🔍             | ETA Consignee:       | 10/19/06 01:35     |        |                  |        |              | Snipment Detail |   |              |
|                     | Diverted:       | No B/O Davs:             | 0                  | ETA Origin:          | 10/26/06 22:17     |        |                  |        |              |                 |   |              |
|                     | Free Runner:    | No. Supplier Shin: No.   | Extracted: No      | Bill Detention:      | YES                | 1      |                  | _      |              |                 |   |              |
|                     | Supplier Code   | Name:                    |                    | L/E:                 | load               | i      |                  |        |              |                 |   |              |
|                     | CSP No -        |                          |                    | Poad:                |                    |        |                  |        |              |                 |   |              |
|                     | Linit Train The | Salas Para               |                    | Import Source:       | 5                  |        |                  |        |              |                 |   |              |
|                     | onic train to:  | Jales Rep:               | Index Deeds        | DD Undate Data:      |                    |        |                  |        |              |                 |   |              |
|                     | RR DIV Date:    | RR DIV                   | update Road:       | KK Update Date:      |                    |        |                  |        |              |                 |   |              |

On the Shipment Detail portion of the screen, select the CLM History tab and click CLM History on the options panel. The option CLM History is made up of two screens, Current CLM and CLM History for Last Six (6) Months. When this option is chosen, the CLM History for Last Six (6) Months portion of the screen will be activated, as shown by the blue box below.

| Car Int                   | Asc Find          | X III Our View View View View View View View View | Ase And/Or<br>Ase And/Or<br>And w<br>And w | Trn<br>At CommCode ETA   | Raw 1 of 1<br>Days to Consignee<br>Cons. Lf No. | Consignee Name                   | N: Gop Const                                |          |
|---------------------------|-------------------|---------------------------------------------------|----------------------------------------------------------------------------------------------------|--------------------------|-------------------------------------------------|----------------------------------|---------------------------------------------|----------|
| CUX 555176<br>Exp Comnts: | 10/12/06-00-00 1  | 3 BATHOUSE<br>Ship Commits:                       | LA SAIRCOULE LA UP                                                                                                    | 0005012131 20/19/06 01:3 | 5 -3799 L 5838056+4800                          | as its office cous               | B(c) 9-81                                   |          |
| Detail Customer           | Product Route C   | Code Car Assignment CLM Histo                     | car Profile                                                                                                    |                          | Detail 🛦 🛛 OO C                                 | v ▼ List                         |                                             |          |
| ECUX 555176   10/12       | /06               |                                                   |                                                                                                    |                          |                                                 |                                  |                                             |          |
| 4-> Origin Criteria       | Current CLM       |                                                   |                                                                                                    |                          |                                                 | CLM History for Last Six (6) Mor | onths - See CLM Archive for More            |          |
| Add To OrigCriteria       | Car Init:         | ECUX                                              | C Loaded @ Empty                                                                                                    |                          |                                                 | Car ID CLM Date                  | SC Loc City St L/E Trn Jct Road Dest City S | <u>t</u> |
| Destination Criteria      | Car No.:          | 555176                                            |                                                                                                    |                          |                                                 | FCUX 555176 10/24/06 00:00       | D P LAFAYETTE LA L LP BATROUGE L            |          |
| Add To DestCriteria       | CLM Date/Time:    | 10/29/05 00:00                                    | Sight Code: P                                                                                                    |                          |                                                 | ECUX 555176 10/22/06 00:00       | D P LAVEONARL LA L LP BATROUGE L            |          |
| CLM History               | Location City:    | BATROUGE                                          | Location State: LA                                                                                                    |                          |                                                 | ECUX 555176 10/21/06 00:00       | 0 P BAYTOWN TX L UP BATROUGE L              | A        |
| 8 Edit CLM                | Trn Jct:          |                                                   | Road: CN                                                                                                    |                          |                                                 | ECUX 555176 10/12/06 00:00       | 0 Q BAYTOWN TX L UP BATROUGE L              | A        |
| Apply CLM Date            | Destination City: | BAYTOWN                                           | Destination State: TX 💌                                                                                                    |                          |                                                 |                                  |                                             |          |
| V Participating           | CLM Proc Date:    | 03/13/17 13:13                                    |                                                                                                    |                          |                                                 |                                  |                                             |          |
|                           | CLM Event:        |                                                   |                                                                                                    |                          |                                                 |                                  |                                             |          |
|                           |                   |                                                   |                                                                                                    |                          |                                                 |                                  |                                             |          |
|                           |                   |                                                   |                                                                                                    |                          |                                                 |                                  |                                             |          |
|                           |                   |                                                   |                                                                                                    |                          |                                                 |                                  |                                             |          |
|                           |                   |                                                   |                                                                                                    |                          |                                                 |                                  |                                             |          |
|                           |                   |                                                   |                                                                                                    |                          |                                                 |                                  |                                             |          |
|                           |                   |                                                   |                                                                                                    |                          |                                                 |                                  |                                             |          |
|                           |                   |                                                   |                                                                                                    |                          |                                                 |                                  |                                             |          |
|                           |                   |                                                   |                                                                                                    |                          |                                                 |                                  |                                             |          |
|                           |                   |                                                   |                                                                                                    |                          |                                                 |                                  |                                             |          |
|                           |                   |                                                   |                                                                                                    |                          |                                                 |                                  |                                             |          |
|                           |                   |                                                   |                                                                                                    |                          |                                                 |                                  |                                             |          |
|                           |                   |                                                   |                                                                                                    |                          |                                                 |                                  |                                             |          |

Highlight an existing historical CLM and select New Record from the Tool Bar to insert a new Historical CLM.

| Loaded to Consigne         | ex                |                              |                   |          |              |          |           |              |              |                    |         |             |          |        |         |             |    |
|----------------------------|-------------------|------------------------------|-------------------|----------|--------------|----------|-----------|--------------|--------------|--------------------|---------|-------------|----------|--------|---------|-------------|----|
| 👊 📢 🗰 🚺 🗍 🖉                | 🗄 🎼 🗞 📴           | X 📓 🗟 🖻 📑 🖻 🔅                | Ð 🐬 🔢 🚺 🗗         | •        |              | Row      | 1 of 1    |              |              |                    |         |             |          |        |         |             |    |
| Sort By Column             | Asc Find          | Column Where Va              | alue              | And/Or   |              |          |           |              |              |                    |         |             |          |        |         |             |    |
| Ship Date                  |                   | × = ×                        |                   | ✓ And ✓  |              |          |           |              |              |                    |         |             |          |        |         |             |    |
| Car Int                    |                   |                              |                   | And      |              |          |           |              |              |                    |         |             |          |        |         |             |    |
| Add Delete Sc              | vt                | Add Delete Apply             | Reset Save        | Select   |              |          |           |              |              |                    |         |             |          |        |         |             |    |
| Aug Denete Ja              |                   |                              | Reset Save        | Joecc    |              |          |           |              |              |                    |         |             |          |        |         |             |    |
| 3/31/2017 14:38:05         | Chin .            | Trace Loaded to Cor          | nsignee           | Ten      |              | Dave to  | Consignos |              |              |                    |         |             |          |        |         |             |    |
| Car ID                     | Date I            | Date SC Location             | Destination       | Road Jct | CommCode ETA | Cons. LE | No.       | Consignee Na | ime          |                    | Flt     | Grp Cmn     |          |        |         |             |    |
| 💕 ECUX 555176              |                   |                              |                   |          |              |          |           |              |              |                    |         |             |          |        |         |             |    |
| Exp Comnts:                |                   | Ship Comnts:                 |                   |          |              |          |           |              |              |                    |         |             |          |        |         |             |    |
|                            |                   |                              |                   |          |              |          |           |              |              |                    |         |             |          |        |         |             |    |
|                            |                   |                              |                   |          |              |          |           |              |              |                    |         |             |          |        |         |             |    |
|                            |                   |                              |                   |          |              |          |           |              |              |                    |         |             |          |        |         |             |    |
|                            |                   |                              |                   |          |              |          |           |              |              |                    |         |             |          |        |         |             |    |
|                            |                   |                              |                   |          |              |          |           |              |              |                    |         |             |          |        |         |             |    |
|                            |                   |                              |                   |          |              |          |           |              |              |                    |         |             |          |        |         |             |    |
|                            |                   |                              |                   |          |              |          |           |              |              |                    |         |             |          |        |         |             |    |
|                            |                   |                              |                   |          |              | D        |           | N 🖤 154      |              |                    | _       |             | _        | _      | _       |             |    |
| Detail Customer            | Product Route     | Code Car Assignment CLM Hist | ory Car Profile   |          |              |          |           |              |              |                    |         |             |          |        |         |             |    |
| ECUX 555176   10/12        | /06               |                              |                   |          |              |          |           |              |              |                    |         |             |          |        |         |             |    |
| A Delate Coltania          | Current CLM       |                              |                   |          |              |          |           | Cu           | 4 History fo | r Last Six (6) Mon | the See | CLM Archive | for More |        |         |             |    |
| Add To OrigOtheria         | Current CEW       |                              |                   |          |              |          |           | Cu           | Car ID       | CIM Date           | sc      | Loc City    | St       | 1/F Tr | Ict Roa | d Dect City | St |
| Pado to Origenteria        | Car Init:         | ECUX                         | Loaded            | Empty    |              |          |           | ECU          | X 555176     | 10/25/06 00:01     | R       | BATROUGE    | LA       | L UP   | CN      | BATROUGE    | LA |
| Add To Destration Criteria | Car No.:          | 555176                       |                   |          |              |          |           | EQU          | X 555176     | 10/25/06 00:00     | R       | BATROUGE    | LA       | L UP   | CN      | BATROUGE    | LA |
| Add to Destchtena          | CLM Date/Time:    | 10/25/06 00:01               | Sight Code:       | R        |              |          |           | ECU          | X 555176     | 10/24/06 00:00     | J       | BATROUGE    | LA       | L ON   | UP      | BATROUGE    | LA |
| CLM History                | Location City:    | BATROUGE                     | Location State:   | LA 💌     |              |          |           | ECU          | X 555176     | 10/21/06 00:00     | Р       | BAYTOWN     | TX       | L      | UP      | BATROUGE    | LA |
| Edit CLM                   | Trn Jct:          | UP                           | Road:             | CN       |              |          |           | ECU          | x 555176     | 10/12/06 00:00     | Q       | BAYTOWN     | TX       | IL I   | UP      | BATROUGE    | LA |
| Apply CLM Date             | Destination City: | BATROUGE                     | Destination State | e: LA 💌  |              |          |           |              |              |                    |         |             |          |        |         |             |    |
|                            | CLM Proc Date:    | 00/00/00 00:00               |                   |          |              |          |           |              |              |                    |         |             |          |        |         |             |    |
|                            |                   |                              |                   |          |              |          |           |              |              |                    |         |             |          |        |         |             |    |
| Rairoad                    | CLM Event:        |                              |                   |          |              |          |           |              |              |                    |         |             |          |        |         |             |    |
| Rairoad                    | CLM Event:        |                              |                   |          |              |          |           |              |              |                    |         |             |          |        |         |             |    |

Selecting Copy From History will copy the Loaded or Empty Status, Road, Destination City, and Destination State from the last historical CLM. The user should enter the CLM Date/Time, Sight Code, Location City Location State, and Train Jct, if applicable. All of these fields can also be populated manually.

| RT N | ew Historical CL  | M              | Consequence Manage    | x |
|------|-------------------|----------------|-----------------------|---|
| 6    | Car Init:         | ECUX           | Loaded      Empty     |   |
| 0    | Car No.:          | 555176         |                       |   |
|      | CLM Date/Time:    | 00/00/00 00:00 | Sight Code:           |   |
| L    | ocation City:     |                | Location State:       |   |
| Ξ    | frn Jct:          |                | Road: UP              |   |
| C    | Destination City: | BATROUGE       | Destination State: LA |   |
| 0    | CLM Proc Date:    | 03/14/17 14:12 |                       |   |
| C    | CLM Event:        |                |                       |   |
|      |                   |                |                       |   |
| C    | Copy From Histo   | ry Ok          | Cancel                |   |

After all necessary fields are populated, click OK.

| Car Init:          | ECUX           | Loaded                  |
|--------------------|----------------|-------------------------|
| Car No.:           | 555176         |                         |
| CLM Date/Time:     | 10/23/06 08:00 | Sight Code: A           |
| Location City:     | BATROUGE       | Location State: LA 💌    |
| Trn Jct:           | [              | Road: UP                |
| Destination City:  | BATROUGE       | Destination State: LA 📃 |
| CLM Proc Date:     | 03/14/17 14:12 |                         |
| CLM Event:         |                |                         |
|                    |                |                         |
| Coord Free History |                | Canad                   |

## A CLM History Added window will appear. Click OK.

| CLM | History Added                                   |
|-----|-------------------------------------------------|
|     | The CLM History has been added to the database. |
|     | ОК                                              |

When all necessary CLMs have been entered, click Cancel.

| Car Init:         | ECUX           | Loaded © Empty        |
|-------------------|----------------|-----------------------|
| Car No.:          | 555176         |                       |
| CLM Date/Time:    | 10/23/06 08:00 | Sight Code: A         |
| ocation City:     | BATROUGE       | Location State: LA    |
| Frn Jct:          |                | Road: UP              |
| Destination City: | BATROUGE       | Destination State: LA |
| CLM Proc Date:    | 03/14/17 14:12 |                       |
| CLM Event:        |                |                       |
|                   |                |                       |

The Historical CLM will now appear in the list of CLMs for the car.

| 3/14/2017 14:20:52                  | 1/2017 14:20:52 Shin CLM Trace Loaded to Consig |                                 | gnee Tra         | Days to Consignee |              |         |              |                |                |                   |          |             |         |      |           |          |    |
|-------------------------------------|-------------------------------------------------|---------------------------------|------------------|-------------------|--------------|---------|--------------|----------------|----------------|-------------------|----------|-------------|---------|------|-----------|----------|----|
| Car ID                              | Date                                            | Date SC Location                | Destination      | Road Jct          | CommCode ETA | Cons. L | LE No.       | Consignee Name |                |                   | fit      | Grp Cmn     | t       |      |           |          |    |
| 6° ECUX 555176                      |                                                 |                                 |                  |                   |              |         |              |                |                |                   |          |             |         |      |           |          |    |
| Exp Comnts:                         |                                                 | Ship Comnts:                    |                  |                   |              |         |              |                |                |                   |          |             |         |      |           |          |    |
|                                     |                                                 |                                 |                  |                   |              |         |              |                |                |                   |          |             |         |      |           |          |    |
|                                     |                                                 |                                 |                  |                   |              |         |              |                |                |                   |          |             |         |      |           |          |    |
|                                     |                                                 |                                 |                  |                   |              |         |              |                |                |                   |          |             |         |      |           |          |    |
|                                     |                                                 |                                 |                  |                   |              |         |              |                |                |                   |          |             |         |      |           |          |    |
|                                     |                                                 |                                 |                  |                   |              |         |              |                |                |                   |          |             |         |      |           |          |    |
|                                     |                                                 |                                 |                  |                   |              |         |              |                |                |                   |          |             |         |      |           |          |    |
|                                     |                                                 |                                 |                  |                   |              |         |              |                |                |                   |          |             |         |      |           |          |    |
|                                     |                                                 | No. No.                         |                  |                   |              |         | Detail 🛦 🛛 🔾 | O ▼ List       |                |                   |          |             |         |      |           |          |    |
| etai Customer                       | Product Route (                                 | Code Car Assignment CLM History | Car Profile      |                   |              |         |              |                |                |                   |          |             |         |      |           |          |    |
| × 333170   10/12/                   | /00                                             |                                 |                  |                   |              |         |              |                | _              |                   | _        | _           | _       | _    | _         |          | _  |
| <ul> <li>Origin Criteria</li> </ul> | Current CLM                                     |                                 |                  |                   |              |         |              | CLM H          | istory for     | Last Six (6) Mont | hs - See | CLM Archive | for Mor | e    |           |          |    |
| Add To OrigCriteria                 | Car Init:                                       | BOUX                            | C Loaded         | Empty             |              |         |              |                | r ID<br>000176 | CLM Date          |          | Loc City    | St      | L/E  | Trn Jct R | BATROUCE | St |
| Destination Criteria                | Car No.:                                        | 555176                          |                  |                   |              |         |              | FOLX           | 555176         | 10/23/06 08-00    |          | BATROUCE    | LA.     | 1    | 10        | BATROUCE | 14 |
| dd To DestCriteria                  | CLM Date/Time:                                  | 10/29/06 00:00                  | Sight Code:      | P                 |              |         |              | ECUX           | 555176         | 10/23/06 00:00    | p        | LAFAYETTE   | LA      | 1    | UP<br>UP  | BATROUGE | LA |
| LM History                          | Location City:                                  | BATROUGE                        | Location State:  | LA 💌              |              |         |              | ECUX           | 555176         | 10/22/06 00:00    | P        | LAKECHARL   | LA      | 1    | UP        | BATROUGE | LA |
| Edit CLM                            | Trn Jct:                                        |                                 | Road:            | CN                |              |         |              | ECUX           | 555176         | 10/21/06 00:00    | Ρ        | BAYTOWN     | TX      | IL I | UP        | BATROUGE | LA |
| loply CLM Date                      | Destination City:                               | BAYTOWN                         | Destination Stat | e: TX 💌           |              |         |              | ECUX           | 555176         | 10/12/06 00:00    | Q        | BAYTOWN     | TX      | L    | UP        | BATROUGE | LA |
| articipating                        | CLM Proc Date:                                  | 03/13/17 13:13                  |                  |                   |              |         |              |                |                |                   |          |             |         |      |           |          |    |
| road                                | CLM Event:                                      |                                 |                  |                   |              |         |              |                |                |                   |          |             |         |      |           |          |    |
|                                     |                                                 |                                 |                  |                   |              |         |              |                |                |                   |          |             |         |      |           |          |    |
|                                     |                                                 |                                 |                  |                   |              |         |              |                |                |                   |          |             |         |      |           |          |    |
|                                     |                                                 |                                 |                  |                   |              |         |              |                |                |                   |          |             |         |      |           |          |    |
|                                     |                                                 |                                 |                  |                   |              |         |              |                |                |                   |          |             |         |      |           |          |    |
|                                     |                                                 |                                 |                  |                   |              |         |              |                |                |                   |          |             |         |      |           |          |    |
|                                     |                                                 |                                 |                  |                   |              |         |              |                |                |                   |          |             |         |      |           |          |    |
|                                     |                                                 |                                 |                  |                   |              |         |              |                |                |                   |          |             |         |      |           |          |    |
|                                     |                                                 |                                 |                  |                   |              |         |              |                |                |                   |          |             |         |      |           |          |    |
|                                     |                                                 |                                 |                  |                   |              |         |              |                |                |                   |          |             |         |      |           |          |    |
|                                     |                                                 |                                 |                  |                   |              |         |              |                |                |                   |          |             |         |      |           |          |    |
|                                     |                                                 |                                 |                  |                   |              |         |              |                |                |                   |          |             |         |      |           |          |    |
|                                     |                                                 |                                 |                  |                   |              |         |              |                |                |                   |          |             |         |      |           |          |    |
|                                     |                                                 |                                 |                  |                   |              |         |              |                |                |                   |          |             |         |      |           |          |    |
|                                     |                                                 |                                 |                  |                   |              |         |              |                |                |                   |          |             |         |      |           |          |    |